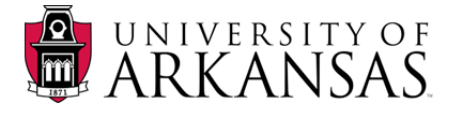

## How to Request a Room Assignment for a Class or Event

Before a room assignment for a class or event can be requested, you must first check to see if the space is available during the days and times you need it.

- 1. Login to R25. In this example we are requesting a room assignment for an academic class for Fall 2011.
- 2. Double-click the **Academic Cabinet** <sup>[5]</sup> for the term that is needed.

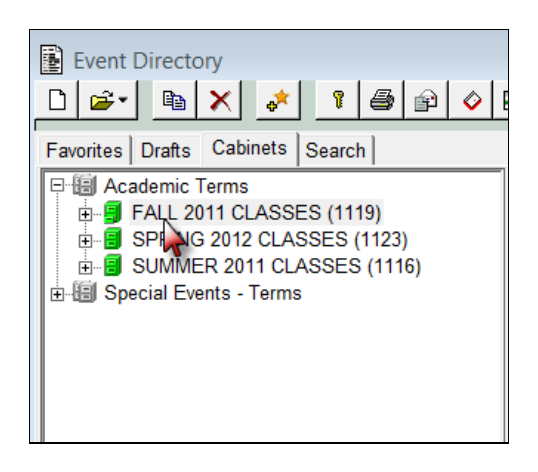

In this example we are looking for the college ARSC and a subject of ANTH.

- 3. Double-click the **College** folder (*ARSC*). This opens the college folder and displays the department folders within.
- 4. Double-click the **Class Subject** (**ANTH**) to display a list of the class sections on the right side of the screen.

| Event Directory                  |                | Quick S  | earch: By | Name        | •            | Go                       |             | • 🔀     |
|----------------------------------|----------------|----------|-----------|-------------|--------------|--------------------------|-------------|---------|
| Favorites Drafts Cabinets Search |                |          |           |             |              |                          |             |         |
| Academic Terms                   | Name           | Туре     | State     | Reference   | Organization | Title                    | Start Date  | En 🔺    |
| E FALL 2011 CLASSES (1119)       | ANTH 1011L 001 | Sections | Tentative | 2011-AAIYNM | ANTH         | INTRO TO BIOL ANTHRO LAB | Aug 25 2011 | Dec 1   |
| AFLS                             | ANTH 1011L 002 | Sections | Tentative | 2011-AAIYND | ANTH         | INTRO TO BIOL ANTHRO LAB | Aug 22 2011 | Dec 1 = |
| ARCH =                           | ANTH 1011L 003 | Sections | Tentative | 2011-AAIYNE | ANTH         | INTRO TO BIOL ANTHRO LAB | Aug 22 2011 | Dec 1   |
| E ARSC                           | ANTH 1011L 004 | Sections | Tentative | 2011-AAIYNF | ANTH         | INTRO TO BIOL ANTHRO LAB | Aug 24 2011 | Dec 1   |
| AAST                             | ANTH 1011L 005 | Sections | Tentative | 2011-AAIYNG | ANTH         | INTRO TO BIOL ANTHRO LAB | Aug 22 2011 | Dec 1   |
| - C AIST                         | ANTH 1011L 006 | Sections | Tentative | 2011-AAIYNH | ANTH         | INTRO TO BIOL ANTHRO LAB | Aug 23 2011 | Dec 1   |
| - AMST                           | ANTH 1011L 007 | Sections | Tentative | 2011-AAIYNI | ANTH         | INTRO TO BIOL ANTHRO LAB | Aug 26 2011 | Dec 1   |
| ANTH                             | ANTH 1011L 008 | Sections | Tentative | 2011-AAIYOF | ANTH         | INTRO TO BIOL ANTHRO LAB | Aug 26 2011 | Dec 1   |
| ARAB                             | ANTH 1011L 009 | Sections | Tentative | 2011-AAIYNJ | ANTH         | INTRO TO BIOL ANTHRO LAB | Aug 24 2011 | Dec 1   |
|                                  | ANTH 1011L 010 | Sections | Tentative | 2011-AAIYNK | ANTH         | INTRO TO BIOL ANTHRO LAB | Aug 24 2011 | Dec 1.  |
|                                  | ANTH 1011L 011 | Sections | Tentative | 2011-AAIYNL | ANTH         | INTRO TO BIOL ANTHRO LAB | Aug 24 2011 | Dec 1.  |
|                                  | ANTH 1011L 012 | Sections | Tentative | 2011-AAIYOJ | ANTH         | INTRO TO BIOL ANTHRO LAB | Aug 25 2011 | Dec 1   |
|                                  | ANTH 1011L 013 | Sections | Tentative | 2011-AAIYOK | ANTH         | INTRO TO BIOL ANTHRO LAB | Aug 26 2011 | Dec 1   |
| ARIS                             | ANTH 10111 014 | Sections | Tentative | 2011-AAIYOI | ANTH         | INTRO TO BIOL ANTHRO LAB | Aug 26 2011 | Dec 1   |

5. Double click on the specific class section to open the event in the Edit Event screen.

| Name           | Туре     | State     | Reference   | Organization | Title |
|----------------|----------|-----------|-------------|--------------|-------|
| ANTH 1011L 001 | Sections | Tentative | 2011-AAIYNM | ANTH         | INTE  |
| ANTH 1011L 002 | Sections | Tentative | 2011-AAIYND | ANTH         | INTE  |
| ANTH 1011L 003 | Sections | Tentative | 2011-AAIYNE | ANTH         | INTE  |
| NTH 1011L 004  | Sections | Tentative | 2011-AAIYNF | ANTH         | INTE  |
| ANTH 1011L 005 | Sections | Tentative | 2011-AAIYNG | ANTH         | INTE  |

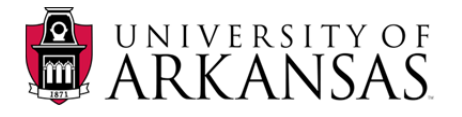

6. Click the Assign Spaces 🐱 icon located in the lower right of the Edit Event screen.

| Edit Event - 'ANTH                                                                                                    | 1011L 001'                                                                                              |                                                                                             | <b></b>      | 2 0 I 0 2 0                       | Ref: 2011-AAIYNM          |
|----------------------------------------------------------------------------------------------------|----------------------------------------------------------------------------------------------------|---------------------------------------------------------------------------------------------|--------------|-----------------------------------|---------------------------|
| Name: ANTH 1011L 00<br>Title: INTRO TO BIO                                                                               | 1<br>LANTHRO LAB                                                                                        | Type: Sections<br>State: Tentative                                                          | Prim<br>▼ Re | ary Org: ANTH<br>equestor: (none) | • <u>\$</u><br>• <u>•</u> |
| 1495-1 New                                                                                                    |                                                                                                    |                                                                                             |              |                                   |                           |
| Reservation Nar                                                                                                    | me: 1495-1                                                                                              |                                                                                             |              | Use Template (none                | e) 💌                      |
| Setup                                                                                                    | Pre-event Time                                                                                          | Event Times                                                                                 |              | Post-event Time                   | Takedown                  |
| <ul> <li>○ d 00 h →</li> <li>○ Ad Hoc</li> <li>○ Daily</li> <li>○ Weekly</li> <li>○ Monthly</li> <li>○ Yearly</li> </ul> | O d 00 h → 08<br>First Date: TT<br>Every: 1 → week(s)<br>On: Mon Tue<br>© Until: Fr Dec<br>C For: 1 → r | 09:50<br>hu Aug 25 2011 •<br>Spans Midnight<br>Wed • Thu Fri [<br>16 2011 •<br>epetition(s) | Sat Sur      | n                                 | 0 d 00 h                  |
|                                                                                                    |                                                                                                    |                                                                                             |              | r=                                | · •• •• 🖬                 |

7. Click the **Space Preferences** check box to trigger R25 to search for rooms that meet your specific needs, such as buildings or rooms.

| Edit Event - 'ANTH 1011L 001'                                                                                                    |                                    |                                                                                                    | Ref: 2011-AAIYNM |
|----------------------------------------------------------------------------------------------------|------------------------------------|----------------------------------------------------------------------------------------------------|------------------|
| Name: ANTH 1011L 001                                                                                                    | Type: Sections<br>State: Tentative | Primary Org: ANTH                                                                                                    | - <u>&gt;</u>    |
| 1495-1 New                                                                                                    |                                    |                                                                                                    |                  |
| Assign Spaces For 1495-1<br>Check For:<br>Starts With<br>(My Favorite Spaces)<br>Space Preferences Set<br>Binding Reservations Set<br>Spaces Found: 0 | L Don't Show                       | Expected Head Count: 15<br>Enforce Min Capacity: ✓<br>Spaces With Conflicts: □<br>Enable Overrides: □<br>Dates Checked: | Check            |
|                                                                                                    |                                    |                                                                                                    |                  |
|                                                                                                    |                                    | Assign                                                                                                    | ► ► ► ►          |

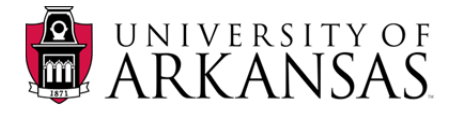

- 8. If the room is available, it appears in **Spaces Found** located in the lower left of the screen.
- 9. Click the **Assign** button.

| Edit Event - 'HIST 111:                       | 3 002'              | 31               |                         |                                 | -<br>F 🖸 S 🗢 🖬                 | Ref: 20   | DIO-AAHJLD     |
|-----------------------------------------------|---------------------|------------------|-------------------------|---------------------------------|--------------------------------|-----------|----------------|
| Name: HIST 1113 002<br>Title: INST & IDEAS WO | ORLD CIV I          | Type             | : Sections<br>Tentative | Prima                           | ry Org: HIST<br>uestor: (none) |           | • \$           |
| 8529-1 New                                    |                     | R.               |                         |                                 |                                |           |                |
| Assign Spaces For<br>Check For:               | 8529-1              |                  |                         | Europeterd Manual               | Count                          |           |                |
|                                               | My Favorite Spa     | MAIN0206<br>(es) | •                       | Expected Head<br>Enforce Min Ca | pacity:                        | I _       | Check          |
|                                               | Space Preferences   | Set              | Don't Sho               | w Spaces With Co                | on flicts: 🔽                   |           |                |
|                                               | Binding Reservation | is Set           |                         | Enable Ove                      | errides: 🕅                     |           |                |
| Spaces Found: 1                               | , , ,               |                  |                         | ,                               | Dates Checked: 50              |           |                |
| Space Name                                    | Rating Available    | Max Capacity     | Partition               | Default Layout                  | Event Date                     | Conflicts | Share E A      |
| MAIN0206                                      | 99 50               | 36               | Main 2nd Floor          |                                 | Mon Apr 25 2011                |           | C              |
|                                               |                     |                  |                         |                                 | Wed Apr 27 2011                |           | C              |
|                                               |                     |                  |                         |                                 | 🛏 Fri Apr 29 2011              |           | C              |
|                                               |                     |                  |                         |                                 | Mon May 02 2011                |           | C              |
|                                               |                     |                  |                         |                                 | Wed May 04 2011                |           | C I            |
|                                               |                     |                  |                         |                                 | Fri May 06 2011                |           | C              |
|                                               |                     |                  |                         |                                 | Mon May 09 2011                |           |                |
|                                               |                     |                  |                         |                                 | Wed May 11 2011                |           | ( =            |
|                                               |                     |                  |                         |                                 | Fri May 13 2011                |           | ( <del>_</del> |
| •                                             |                     |                  |                         | •                               | <                              |           | •              |
|                                               |                     |                  |                         | Ass                             | ign                            | <b></b>   | * 🖬            |

10. Click **OK** when the **Assign Space** window pops up.

| Edit Event - 'HIST 1                                     |                                                                                                    |
|----------------------------------------------------------|----------------------------------------------------------------------------------------------------|
| Name: HIST 1113 002<br>Title: INST & IDEAS               | VORLD CIVI State: Tentative Requestor; (none)                                                                                                    |
| 8529-1 New Assign Spaces F<br>Check F<br>Spaces Found: 1 | or 8529-1<br>Z Starts WithMAIN0206 Expected Head Count: 35 Check (My Favorite Spaces) Enforce Min Capacity: 7 Space Preferences Set Don't Show Spaces With Conflicts: 7 Binding Reservations Set Dates Checked: 50                                                                                                    |
| Space Name                                               | Rating       Available       Max Capacity       Partition       Default Layout       Event Date       Conflicts       Share       E         99       50       36       Main 2nd Floor       Mon Apr 25 2011       (         Mon Apr 25 2011       (       29 2011       (         Image: Assign Space       Image: Space Name       Layout       Capacity       Attendance       Share       29 2011       (         Image: MAIN0206       (none)       36       35       No       90 2011       (         Image: MAIN0206       (none)       36       35       No       (       39 09 2011       (         Image: MAIN0206       (none)       36       35       No       (       39 09 2011       (         Image: MAIN0206       (none)       36       35       No       (       39 09 2011       (         Image: MAIN0206       (none)       36       35       No       (       30 09 2011       (                                                                                                    |
|                                                          | Layout: (none)<br>Attendance: 35 Allow Sharing?<br>OK Cancel<br>MUPD<br>MUPD<br>MU |

**R25 | Class/Event Room Assignment Request** Created: 07.05.11

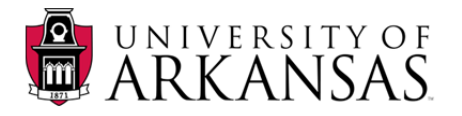

11. Another window pops up asking if you want to request the space assignment.

## 12. Click Continue.

| Edit Event - 'HIST 11<br>Name: HIST 1113 002<br>Title: INST & IDEAS 1 | 113 002'                                                                                    | 31 🗐<br>Type<br>State      | Sections<br>Tentative       | Prima                                                | Ty Org: HIST<br>uestor: (none)                                | Z 🔗 Re                                             | □ □ ⊠<br>ef: 2010-AAHJLD<br>▼ ●                                                                 | INST & IDEAS WOR<br>INST & IDEAS WOR<br>INST & IDEAS WOR                                                                                                    | ILD CIV I<br>ILD CIV I<br>ILD CIV I                                                                             |
|-----------------------------------------------------------------------|---------------------------------------------------------------------------------------------|----------------------------|-----------------------------|------------------------------------------------------|---------------------------------------------------------------|----------------------------------------------------|-------------------------------------------------------------------------------------------------|----------------------------------------------------------------------------------------------------|----------------------------------------------------------------------------------------------------|
| 8529-1 New Assign Spaces Fr<br>Check Fo<br>F<br>Spaces Found: 1       | or,8529-1<br>or.<br>Starts With<br>(My Favorite Sp<br>✓ Space Preferenc<br>Binding Reservat | aces)<br>es Set<br>ons Set | J. Don't She                | Expected Head<br>Enforce Min Ca<br>ow Spaces With Co | Count: 35<br>pacity: T<br>n flicts: T<br>Dat <u>es Checke</u> | e: 50                                              | Check                                                                                           | INST & IDEAS WOR<br>INST & IDEAS WOR<br>INST & IDEAS WOR<br>HONORS INST & ID<br>HONORS INST & ID<br>INST & IDEAS WOR<br>INST & IDEAS WOR<br>INST & IDEAS WOR | ILD CIV I<br>ILD CIV I<br>ILD CIV I<br>EAS WORLD CIV<br>EAS WORLD CIV<br>ILD CIV II<br>ILD CIV II<br>ILD CIV II |
| Space Name                                                            | Rating Availab                                                                              | ile Max Capacity<br>50 36  | Partition<br>Main 2nd Floor | Default Layout                                       | Ev R25 - EV                                                   | W_SPNOASH<br>For space 'I<br>50 cal<br>Do you want | MAIN0206' on the 50<br>n be requested for a<br>to continue and requested for a<br>continue Canc | D selected dates,<br>assignment.<br>uest assignment?<br>cel                                                                                                  | CIV II<br>CIV II<br>CIV II<br>CIV II<br>CIV II<br>CIV II<br>CIV II<br>WORLD CIN<br>WORLD CIN                    |
|                                                                       |                                                                                             | m                          |                             | Ass                                                  | Fri May 13 2                                                  | 2011                                               |                                                                                                 | HUNURS INST & ID<br>HONORS INST & ID<br>HIST AMER PEOPLE<br>HIST AMER PEOPLE<br>HIST AMER PEOPLE<br>HIST AMER PEOPLE                                         | EAS WORLD CIN<br>EAS WORLD CIN<br>E TO 1877<br>E TO 1877<br>E TO 1877<br>E TO 1877<br>E TO 1877                 |

13. Save 📕 your changes.

**NOTE:** The blue box ( the icon for a space) is not displayed on top of the green bar for each date the class meets. When a space assignment is completed a blue box will display on each date.

| Date Checked: 50 |                |                   |           |          |     |  |  |  |  |  |
|------------------|----------------|-------------------|-----------|----------|-----|--|--|--|--|--|
|                  | Default Layout | Event Date        | Conflicts | Share    | E 🔺 |  |  |  |  |  |
| Floor            |                | 🛏 Mon Apr 25 2011 |           |          | (   |  |  |  |  |  |
|                  |                | 🛏 Wed Apr 27 2011 |           |          | C   |  |  |  |  |  |
|                  |                | 🛏 Fri Apr 29 2011 |           |          | C   |  |  |  |  |  |
|                  |                | 🛏 Mon May 02 2011 |           |          | C   |  |  |  |  |  |
|                  |                | 🛏 Wed May 04 2011 |           |          | C   |  |  |  |  |  |
|                  |                | 🛏 Fri May 06 2011 |           |          | C   |  |  |  |  |  |
|                  |                | 🛏 Mon May 09 2011 |           |          | C   |  |  |  |  |  |
|                  |                | 🛏 Wed May 11 2011 |           |          |     |  |  |  |  |  |
|                  |                | 🛏 Fri May 13 2011 |           |          | C   |  |  |  |  |  |
|                  |                |                   |           |          | -   |  |  |  |  |  |
|                  | •              |                   |           |          | P   |  |  |  |  |  |
|                  | 499            | ian               |           | <b>_</b> |     |  |  |  |  |  |

**R25 | Class/Event Room Assignment Request** Created: 07.05.11

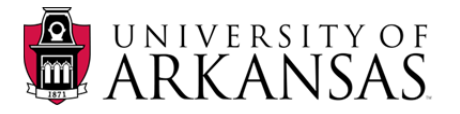

**NOTE:** On the last page for reviewing and modifying reservations, the space is listed but there are no blue box icons  $\overrightarrow{O}$  on top of the dates.

| Edit Event - 'HIST 1113 002                     | 2'                                                                                                    |                                    | w 🗆 📖                | 3 🖸 😭 😢                               |          | Ref: 2010-AAHJLD | bn |
|-------------------------------------------------|----------------------------------------------------------------------------------------------------|------------------------------------|----------------------|---------------------------------------|----------|------------------|----|
| Name: HIST 1113 002<br>Title: INST & IDEAS WORL | D CIV I                                                                                                    | Type: Sections<br>State: Tentative |                      | Primary Org: HIS<br>Requestor: (no    | T<br>ne) | ▼ <u>\$</u>      |    |
| 8529-1 New                                      |                                                                                                    | Ŭ                                  |                      |                                       |          |                  |    |
| Review Reservation: 852                         | ·Q_1                                                                                                    |                                    |                      |                                       |          | 1                |    |
| Event Times: 10                                 | 0:30 AM - 11:20 AM                                                                                                    |                                    | Expecte<br>Registere | ed Head Count: 35<br>ed Head Count: 0 | 4144     |                  |    |
| Event Dates                                     | Eve                                                                                                    | t Date                             | Comments             |                                       |          | <u>^</u>         |    |
| Spaces                                          |                                                                                                    | ed Jan 19 2011                     |                      |                                       |          | =                |    |
| MANV0200                                        |                                                                                                    | 1 Jan 21 2011                      |                      |                                       |          |                  |    |
|                                                 |                                                                                                    | on Jan 24 2011                     |                      |                                       |          |                  |    |
|                                                 |                                                                                                    | i Jan 28 2011                      |                      |                                       |          |                  |    |
|                                                 |                                                                                                    | on Jan 31 2011                     |                      |                                       |          |                  |    |
|                                                 | E V                                                                                                    | ed Feb 02 2011                     |                      |                                       |          |                  |    |
|                                                 | HI F                                                                                                    | i Feb 04 2011                      |                      |                                       |          |                  |    |
|                                                 | E Contra Contra | on Feb 07 2011                     |                      |                                       |          |                  |    |
|                                                 | E CONTRA CONTRA | ed Feb 09 2011                     |                      |                                       |          |                  |    |
| J                                               |                                                                                                    | i Feh 11 2011                      |                      |                                       |          | <b>T</b>         |    |
|                                                 |                                                                                                    |                                    |                      |                                       |          | 5 5 5            |    |
|                                                 |                                                                                                    |                                    |                      |                                       |          |                  |    |

14. Highlight the space and the **Event Date** display changes to show the blue box *⊙* icon. That icon is the indication that a request has been made to use the room.

| Edit Event - 'HIST 1113 002'                           |                                    | F3         |                       | 8                     | ) <b>()</b> () [      | ? 🔗 Ref: 2 | DIO-AAHJLD |
|--------------------------------------------------------|------------------------------------|------------|-----------------------|-----------------------|-----------------------|------------|------------|
| Name: HIST 1113 002<br>Title: INST & IDEAS WORLD CIV I | Type: Sections<br>State: Tentative | •          | Pr                    | rimary Or<br>Requesto | g: HIST<br>pr: (none) |            | ▼<br>●     |
| 8529-1 New Review Reservation 8529-1                   |                                    | 1          |                       |                       |                       |            |            |
| Event Times: 10:30 AM - 11:20 AM                       |                                    | Ex.<br>Reg | pected H<br>istered H | ead Cour<br>ead Cour  | nt: 35<br>nt: 0       | 4 F 4 F    |            |
| Event Dates                                            | Event Date                         | Attendance | Layout                | Share                 | Instructions          |            | <u> </u>   |
| MAIN0206                                               | Wed Jan 19 2011<br>Fri Jan 21 2011 |            |                       |                       |                       |            | =          |
|                                                        | 🕅 Mon Jan 24 2011                  |            |                       |                       |                       |            |            |
|                                                        | Wed Jan 26 2011                    |            |                       |                       |                       |            |            |
|                                                        | Mon. Jan 28 2011                   |            |                       |                       |                       |            |            |
|                                                        | Wed Feb 02 2011                    |            |                       |                       |                       |            |            |
|                                                        | Fri Feb 04 2011                    |            |                       |                       |                       |            |            |
|                                                        | 🕎 Mon Feb 07 2011                  |            |                       |                       |                       |            |            |
|                                                        | Wed Feb 09 2011                    |            |                       |                       |                       |            | -          |
| 1                                                      | Pri Feh 11 2011                    |            |                       |                       |                       | 1.1        |            |
|                                                        |                                    |            |                       |                       |                       |            | *          |

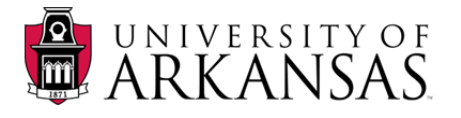

- 15. Completing the request process sends a notice to those authorized to assign rooms for the requested space.
- 16. When the request is approved this icon 🔝 displays on the class or event.
- 17. If the request cannot be approved, an email notice is sent with an explanation.

| Name: ANTH 1023 017<br>Title: INTRO TO CULTURALANTH<br>8722-1<br>Review Reservation 8722-1<br>Event Times: 12:30 PM - 01:20 PM<br>Event Dates<br>Spaces<br>MAIN0208<br>Event Dates<br>Fri Aug<br>Spaces<br>MAIN0208<br>Event Dates<br>Event Dates<br>Fri Aug<br>Spaces<br>MAIN0208<br>Event Dates<br>Event Dates<br>Fri Aug<br>Spaces<br>MAIN0208<br>Event Dates<br>Fri Aug<br>Spaces<br>MAIN0208<br>Event Dates<br>Event Dates<br>Fri Aug<br>Spaces<br>MAIN0208<br>Event Date<br>Event Date<br>Fri Aug<br>Spaces<br>MAIN0208<br>Event Date<br>Event Date<br>Fri Aug<br>Spaces<br>MAIN0208<br>Event Date<br>Event Date<br>Fri Aug<br>Spaces<br>MAIN0208<br>Event Date<br>Event Date<br>Event Date<br>Event Date<br>Fri Aug<br>Spaces<br>MAIN0208<br>Event Date<br>Event Date<br>Fri Aug<br>Spaces<br>Fri Aug<br>Spaces<br>MAIN0208<br>Event Date<br>Event Date<br>Fri Aug<br>Spaces<br>MAIN0208<br>Event Date<br>Fri Aug<br>Spaces<br>Fri Aug<br>Spaces<br>MAIN0208<br>Event Date<br>Fri Aug<br>Spaces<br>Fri Aug<br>Spaces<br>Fri Spaces<br>Fri Spaces<br>Fr                                     | Edit Event - 'ANTH 1023 017'                        |                                                                                                    |                                                                                                    | □ □ ∷<br>Ref. 2011-AAIYQJ |
|----------------------------------------------------------------------------------------------------|-----------------------------------------------------|----------------------------------------------------------------------------------------------------|----------------------------------------------------------------------------------------------------|---------------------------|
| 8722-1       Review Reservation 8722-1         Event Times:       12:30 PM - 01:20 PM         Event Dates       Event Date         Event Dates       Event Date         Spaces       Wed Aug 24 201         Mon Aug 25 2011       Mon Aug 25 2011         Wed Aug 31 2011       Wed Aug 31 2011         Wed Sep 02 2011       The solid blue box sitting on the bar indicates that the room has been approved for the class or event.                                                                                                    | Name: ANTH 1023 017<br>Title: INTRO TO CULTURALANTH | Type: Sections<br>State: Tentative                                                                                                    | Primary Org: ANTH<br>▼ Requestor: (none)                                                                                                    | ▼ \$<br>▼ ●               |
| Review Reservation 8722-1<br>Event Times: 12:30 PM - 01:20 PM<br>Event Dates<br>Spaces<br>Mon Aug<br>Spaces<br>Mon Sep 05 2011<br>Wed Aug 24 201<br>Wed Aug 24 201<br>Wed Aug 24 201<br>Wed Aug 24 201<br>Wed Aug 24 201<br>Wed Aug 24 201<br>Wed Aug 29 2011<br>Wed Aug 31 2011<br>Wed Sep 07 2011<br>Wed Sep 07 2011                                                                                                    | 8722-1 New                                          |                                                                                                    |                                                                                                    |                           |
| Event Times: 12:30 PM - 01:20 PM<br>Provide Spaces<br>MAIN0208<br>Event Dates<br>Mon Aug<br>Pri Aug<br>Mon Aug<br>Pri Aug<br>Pri Aug<br>Mon Aug<br>Pri Aug<br>Pri Aug<br>Pr | Review Reservation: 8722-1                          |                                                                                                    |                                                                                                    |                           |
|                                                                                                    | Event Times: 12:30 PM - 01:20 PM                    | t Date<br>In Auc<br>Ion Auc<br>Ion Auc | Expected Head Count: 29<br>Registered Head Count: 2<br>Com<br>9 22 2011<br>19 24 201<br>26 2011<br>19 31 2011<br>102 2011<br>The solid blue box sitting on the ar indicates that the room has been approved for the class or rent. |                           |